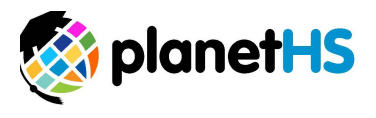

## Creating Accounts and Assigning Permissions User Management- School Dashboard

Once logged in, click on the School Dashboard settings wheel located near the top left-hand corner of your page

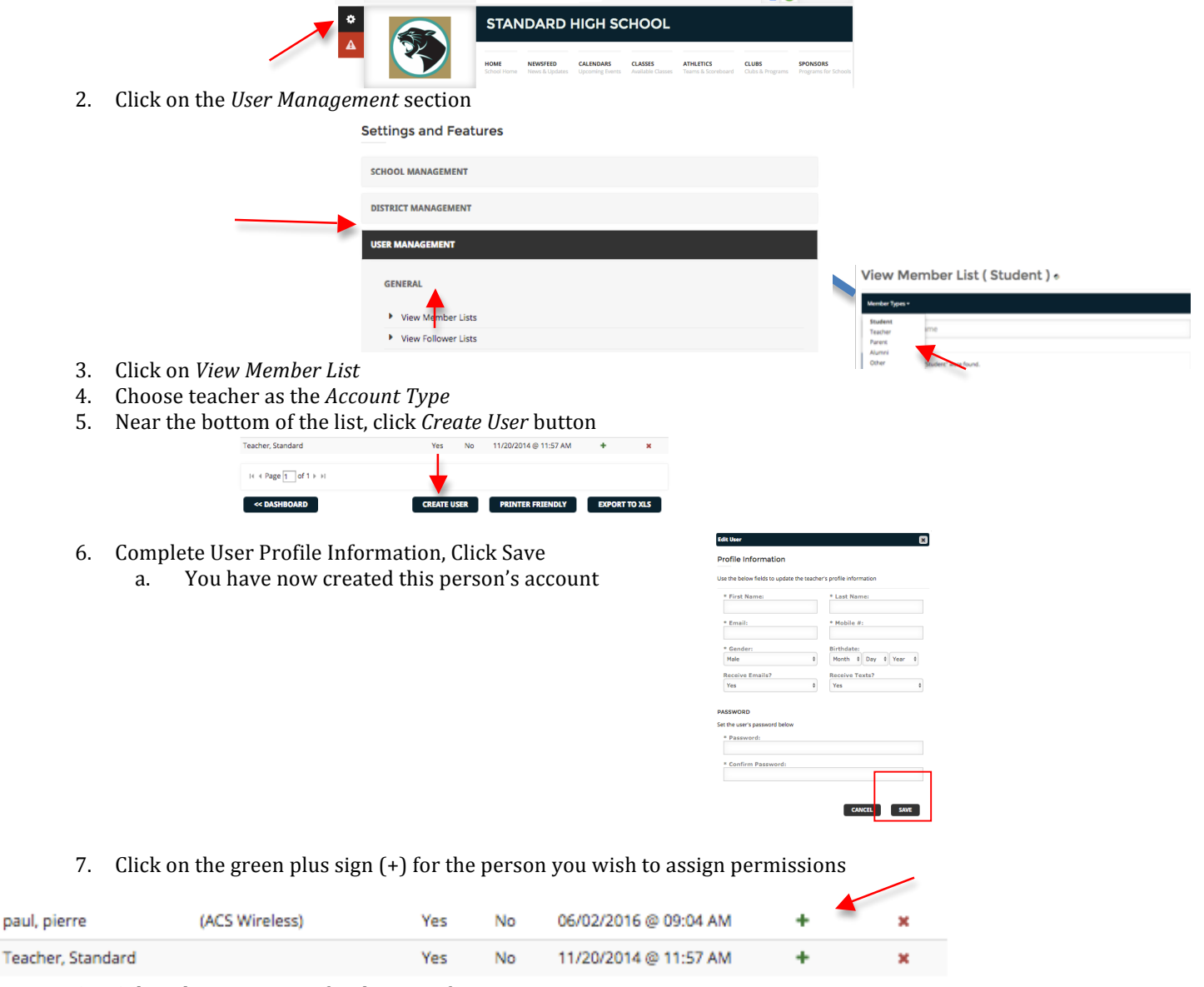

- 8. Select the permission for this specific user
  - a. If Athletic Director or Athletic Secretary is chosen, leave the Club/Class/Team field blank
  - b. If assigning Club, Class, or Team Sponsor Permissions/Head Coach, type the name of the
  - Club/Class/Team (CCT) and select the CCT from the dropdown list that appears
- 9. Click the *Add This Permission* button.

| Permission Add                                                                             | × |                                                                                                    |
|--------------------------------------------------------------------------------------------|---|----------------------------------------------------------------------------------------------------|
| Current Permissions:<br>• Club/Class/Team Sponsor for National Honor Society <u>Remove</u> |   |                                                                                                    |
| Add Permission:                                                                            |   | Athletic Director<br>Athletic Secretaries<br>Athletic Trainers<br>Club/Class/Team Sponsor<br>Head Coach<br>Leadership<br>Club/Class(Team Assistant |
| CANCEL ADD THIS PERM                                                                       |   | Assistant Coach                                                                                                    |